## **CCI Quick Pic**

CIS

CCI Quick Pic uses pictures to help you think about activities that you like. Quick and easy, after you rate your interests, they are matched to career clusters. This can help you find a career you will enjoy.

| Career Information System 360               |              |             |              |
|---------------------------------------------|--------------|-------------|--------------|
|                                             | My Dashboard | Career Plan | Self-Surveys |
| CCI Quic                                    | k Pic        | 2           |              |
| Use images to help you find career clusters |              |             |              |

Use images to help you find career clusters that match your interests.

|                                                                           | Restore  |
|---------------------------------------------------------------------------|----------|
| Instructions: 🕬                                                           | (4       |
| <ul> <li>Time to complete: about 5 to 10 minutes</li> </ul>               | $\smile$ |
| Number of items: 48                                                       |          |
| <ul> <li>Each statement describes a different activity</li> </ul>         |          |
| <ul> <li>For each activity take time to imagine doing it</li> </ul>       |          |
| <ul> <li>Rate how much you would like or dislike each activity</li> </ul> |          |
| Options: ◀测<br>The response choices are:                                  |          |
| Like Very Much                                                            | Dislike  |
| Like very much Like Start                                                 | DISIIK   |

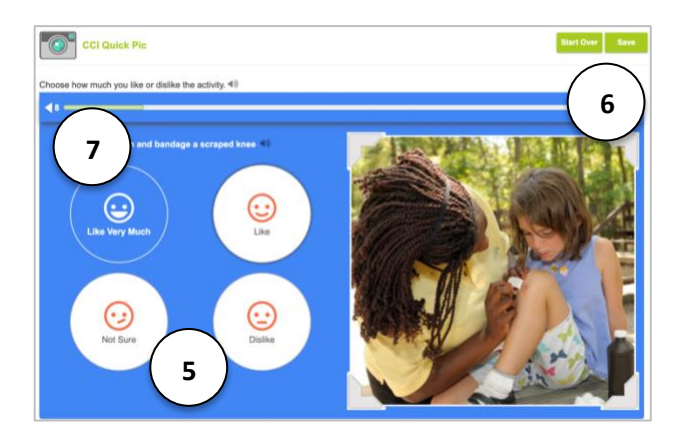

- 1. Access CCI Quick Pic through the **Self-Survey** tab.
- 2. Select CCI Quick Pic.
- 3. Select **Start** to begin the self-survey.
- 4. Select **Restore** to see results from a previously taken self-survey.
- 5. Take time to imagine doing each activity described. Then, select a facial expression to rate how much you like or dislike each activity.
- 6. Start Over or Save your self-survey.
- 7. Use the **back button** to return to a previous question.

**CCI Quick Pic** 

CIS

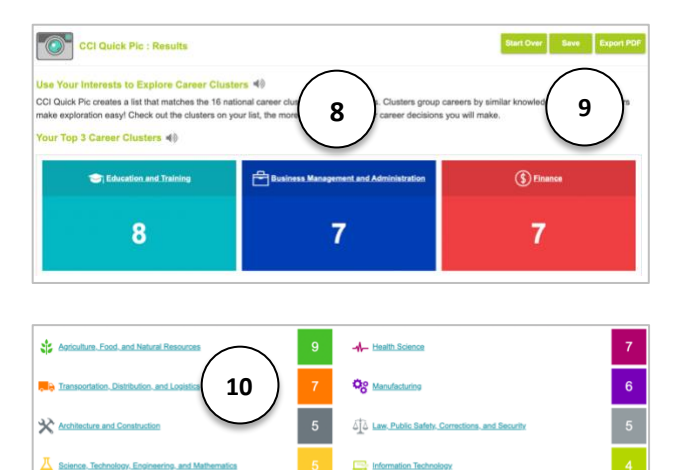

m

- Your results will show your Top 3 Career Clusters. Select a career cluster to explore the description, careers, and education.
- Start Over, Save your self-survey results with a note to your dashboard, or Export PDF for a report of your results.
- Review a list of the 16 national career clusters and how many points you scored in each. Explore other clusters you may be interested in.

## **16 National Career Clusters**

- Agriculture, Food, & Natural Resources
- Architecture & Construction
- Arts, Audio/Visual Technology, & Communication
- Business Management & Administration
- Education & Training
- Finance

Marke

(\$) Einance

r Ph

- Government & Public Administration
- Health Science
- Hospitality & Tourism
- Human Services
- Information Technology
- Law, Public Safety, Corrections, & Security
- Manufacturing
- Marketing
- Science, Tech, Engineering, & Math
- Transportation, Distribution, & Logistics